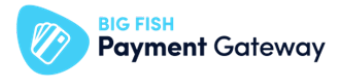

# 1. BIG FISH Payment Gateway fizetés app

# beállítási segédlet

### Shopify store app létrehozás és hozzáférések megadása:

- 1. Lépjen be a Shopify admin felületére!
  - Adja meg a felhasználói e-mail címet és nyomja meg a "Continue with Email" gombot.

| .og in                      |             |  |
|-----------------------------|-------------|--|
| mail                        |             |  |
|                             |             |  |
| Continue wi                 | th Email    |  |
| or                          |             |  |
| 🗯 Continue                  | with Apple  |  |
| G Continue w                | th Facebook |  |
| G Continue v                | vith Google |  |
| New to Shopify? Get started |             |  |
|                             |             |  |

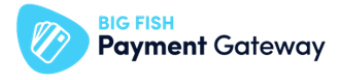

- Adja meg a jelszót és nyomja meg a "Log in" gombot.

| A                                    |                  |
|--------------------------------------|------------------|
|                                      |                  |
| <b>Log in</b><br>Continue to Shopify |                  |
|                                      | Change email     |
| Password                             |                  |
|                                      | •                |
|                                      | Log in           |
| G Log                                | រ in with Google |
| Forgot password?                     |                  |
|                                      |                  |

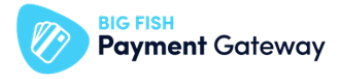

- Válassza ki a bal felső sarokban található legördülő menüből azt a boltot (amennyiben több boltja is van), ahol a BIG FISH Payment Gateway szolgáltatásait használni kívánja.

| 🗿 shopify      | Q Search                                                                                                    |
|----------------|----------------------------------------------------------------------------------------------------|
| Am             |                                                                                                    |
| A Home         |                                                                                                    |
| Orders         |                                                                                                    |
| Customers      |                                                                                                    |
| III Analytics  | Setup guide                                                                                                    |
| G Marketing    |                                                                                                    |
| Ø Discounts    |                                                                                                    |
| Sales channels | Add your first product                                                                                                 |
| Online Store   | Add brand assets                                                                                                    |
| Apps >         | Start strengthening your presence wherever you sell by adding a logo and other brand assets. Learn more about branding |
|                | Add brand assets                                                                                                    |
|                | Customize your online store                                                                                            |
|                | Add pages to your store                                                                                                |
|                | Organize your store's navigation                                                                                       |
|                | Add a custom domain                                                                                                    |
| Settings       | Get more with Shopify apps                                                                                             |

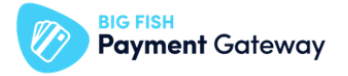

## 2. Hozza létre a szolgáltatásunk használatához szükséges App-ot!

| 🛐 shopify      | Q Search                                                                                                    |
|----------------|----------------------------------------------------------------------------------------------------|
| -              |                                                                                                    |
| f Home         |                                                                                                    |
| Orders         |                                                                                                    |
| Products       |                                                                                                    |
| Customers      |                                                                                                    |
| III Analytics  | Setup guide                                                                                                    |
| 🚱 Marketing    |                                                                                                    |
| Ø Discounts    |                                                                                                    |
| Sales channels | Add your first product                                                                                                    |
| noline Store   | Add brand assets                                                                                                    |
| Apps >         | Start strengthening your presence wherever you sell by adding a logo and other brand assets. Learn more about branding Add brand assets |
|                | Customize your online store                                                                                                    |
|                | Add pages to your store                                                                                                    |
|                | Organize your store's navigation                                                                                                    |
|                | Add a custom domain                                                                                                    |
| Settings       | Get more with Shopify apps                                                                                                    |

- Lépjen be az admin felület bal alsó sarkában található Settings menübe.

- Válassza ki az "Apps and sales channels" opciót.

| PMGW DEV 2<br>pmgw-dev-2.myshopify.com                                                                                     | Apps and sales channels                                                                                                    | Develop apps Shopify App Store |
|----------------------------------------------------------------------------------------------------|----------------------------------------------------------------------------------------------------|--------------------------------|
| <ul> <li>Store details</li> <li>Plan</li> <li>Billing</li> <li>Users and permissions</li> </ul>                            | Showing 2 apps and sales channels                                                                                                    | Sort by Name (A–Z) 🗢           |
| <ul> <li>Payments</li> <li>Checkout</li> <li>Shipping and delivery</li> <li>Taxes and duties</li> <li>Locations</li> </ul> | Build custom apps for your unique needs         Develop custom apps to integrate data or build a custom storefront.         Develop apps for your store         Learn more |                                |
| <ul> <li>Gift cards</li> <li>Markets</li> <li>Apps and sales channels</li> <li>Domains</li> </ul>                          | Learn more about <u>apps</u>                                                                                                    |                                |

- Kattintson a felső sorban található "Develop Apps" lehetőségre.

BIG FISH Payment Gateway

- A. Amennyiben Ön még nem engedélyezte korábban a "custom app" fejlesztés lehetőségét, akkor
  - 1. Kattintson az "Allow custom app development" gombra, hogy engedélyezve legyen a boltján a custom app fejlesztés!

|                         | ← App development                                                                                        |
|-------------------------|----------------------------------------------------------------------------------------------------|
| Store details           |                                                                                                    |
| 🛃 Plan                  |                                                                                                    |
| § Billing               |                                                                                                    |
| Ousers and permissions  |                                                                                                    |
| Payments                | ·                                                                                                    |
| E Checkout              | Start developing apps on your store                                                                      |
| Shipping and delivery   | Develop your own apps to integrate your store's data with external services or build custom storefronts. |
| Taxes and duties        | App development should only be done by trusted developers on your team. Apps can give API access to      |
| Locations               | your data, and that data can be accessed outside of Shopify.                                             |
| Gift cards              | All apps are subject to the <u>Shopify API License and Terms of Use</u> .                                |
| Harkets                 | Allow custom app development                                                                             |
| Apps and sales channels | Ciu                                                                                                    |
| Comains                 |                                                                                                    |
| Section Customer events | Learn more about <u>developing apps for your store</u>                                                   |
| 🔁 Brand                 |                                                                                                    |
| Notifications           |                                                                                                    |

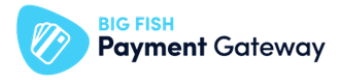

2. A beállítások megerősítéséhez kattintson az "Allow custom app development" gombra!

| Ti<br>A | Store details<br>Plan   | You are about to allow custom app development on your store This can't be undone.                                               |
|---------|-------------------------|----------------------------------------------------------------------------------------------------|
| \$      | Billing                 |                                                                                                    |
| 0       | Users and permissions   | Apps are subject to the Shopify API License and Terms of Use.                                                                   |
| 7       | Payments                | Creating apps generates access tokens that provide API access to your data. You're responsible for keeping these tokens and the |
| )       | Checkout                | data they access secure.                                                                                                    |
|         | Shipping and delivery   | You should only give staff and collaborators that you trust permission to develop apps for your store.                          |
| ×       | Taxes and duties        | Cancel Allow custom app development                                                                                             |
| 0       | Locations               | Jim                                                                                                    |
|         | Gift cards              | Learn more about custom app development                                                                                         |
| ٩       | Markets                 |                                                                                                    |
|         | Apps and sales channels |                                                                                                    |
| ₽       | Domains                 |                                                                                                    |
| *       | Customer events         |                                                                                                    |

- B. Amennyiben Ön már engedélyezte korábban a "custom app" fejlesztés lehetőségét, akkor
  - 1. Kattinson a "Develop Apps" menüpontban található "Create an App" gombra, majd

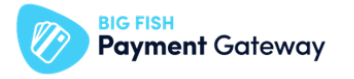

2. Adja meg az "App name" mezőben az App nevét,

| Create an app                                                                                                | ×                                                         |
|----------------------------------------------------------------------------------------------------|-----------------------------------------------------------|
| App name                                                                                                    |                                                           |
| Teszt Bolt                                                                                                   |                                                           |
| App developer                                                                                                |                                                           |
|                                                                                                    | \$                                                        |
| Can only be assigned to staff and collaborators with p<br>contact them about development updates, like chang | permission to develop apps. We'll<br>les to Shopify APIs. |
| Apps are subject to the <u>Shopify API License and Terms</u>                                                 | <u>s of Use</u> .                                         |
|                                                                                                    | Cancel Create app                                         |
|                                                                                                    | Cancer Create app                                         |

- 3. Válassza ki az "App developer" legördülő menüből a "fejlesztő" nevét,
- 4. Kattintson a "Create an app" opciót az App létrehozásához.

### Megjegyzés:

Az "App name" mezőben a név szabadon megadható.

"App developer" mezőben Önt vagy az Ön munkatársát tudja kiválasztani.

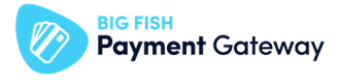

Az App létrehozását követően az App saját menüje töltődik be.

- Válassza ki a felső sávban található "Configuration" opciót, majd
- Kattintson az "Admin API integration" sor végén található "Configuration" gombra.

| App development > Teszt Bolt                                                                                                    | Uninstall app |
|----------------------------------------------------------------------------------------------------|---------------|
|                                                                                                    |               |
| Overview Configuration API credentials App settings                                                                                                    |               |
| Configuration                                                                                                    |               |
|                                                                                                    |               |
| Admin API integration                                                                                                    | Configure     |
| Connect your store data to your backend services with the <u>Admin API</u> and <u>webhooks</u> .                                                                | d'im          |
| Admin API access scopes                                                                                                    |               |
| Webhook version                                                                                                    |               |
|                                                                                                    |               |
| Storefront API integration                                                                                                    | Configure     |
| Create unique shopping experiences with <u>Storefront API</u> . Simplify your mobile development with <u>iOS</u><br><u>Buy SDK</u> and <u>Android Buy SDK</u> . |               |
|                                                                                                    |               |

Ezt követően az "Admin API access scopes" blokk töltődik be, ahol a következő beállításokat kell elvégezni:

- Keresse meg az "Orders" szekciót, majd kattintson a "write\_orders" checkboxba (ezen művelettel a "read\_orders" opció is kiválasztásra kerül)
- Keresse meg az "Script tags" szekciót, majd kattintson a "write\_script\_tags" checkboxba (ezen művelettel a "read\_script\_tags" opció is kiválasztásra kerül)

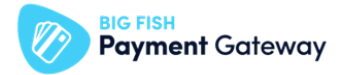

|                                                                                                    | App development > Teszt Bolt Installed Uninstall ap                                                                                                    |
|----------------------------------------------------------------------------------------------------|----------------------------------------------------------------------------------------------------|
| <ul> <li>Store details</li> <li>Plan</li> <li>Billing</li> <li>Users and permissions</li> </ul>           | Overview Configuration API credentials App settings Configuration > Admin API integration                                                                                                    |
| Payments Checkout Shipping and delivery                                                                   | Admin API access scopes     Get access to store data with the<br>Admin API. Only select the scopes you<br>app needs. Don't access APIs in ways<br>that violate the <u>Shopify API License</u><br>and Terms of Use.                                                                                                    |
| Taxes and duties Cocations Gift cards Markets                                                             | Q Orders<br>usagine to include the include the include t |
| Apps and sales channels                                                                                   | Order editing         View or manage edits to orders         i         read_order_edits                                                                                                    |
| <ul> <li>Notifications</li> <li>Metafields</li> <li>Files</li> <li>Languages</li> <li>Policies</li> </ul> | Orders  Includes personally identifiable information View or manage orders, transactions, fulfillments, and abandoned checkouts  read_orders                                                                                                    |
|                                                                                                    | Script tags<br>View or manage the JavaScript code in<br>storefront or orders status pages<br>read_script_tags                                                                                                    |

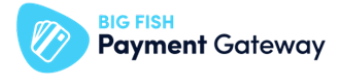

- Keresse meg az "Customers" szekciót, majd kattintson a "read\_customers" checkboxba

| Admin API access scopes                                                                |                                            |
|----------------------------------------------------------------------------------------|--------------------------------------------|
| All Selected 5                                                                         |                                            |
| Q Customers                                                                            |                                            |
| Customers                                                                              |                                            |
| Includes personally identifiable information                                           | mation                                     |
| View or manage customers, customer<br>addresses, order history, and customer<br>groups | <pre>write_customers vread_customers</pre> |

- A beállítások véglegesítéséhez kattintson az oldal jobb alján található Save gombra.

### Figyelem!

Maradjon az App menüjében az App telepítéséhez!

#### Megjegyzés:

Kereséshez írja be a kereső sávba a szekciók neveit macskaköröm nélkül!

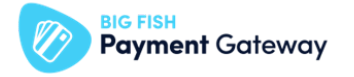

### Figyelem!

Bizonyosodjon meg róla, hogy mind az 5 checkbox be van pipálva. Az ellenőrzéshez használja a "Selected (5)" menüpontot.

| Admin API access scopes                                                                                                    |                                                          |
|----------------------------------------------------------------------------------------------------|----------------------------------------------------------|
| All Selected 5                                                                                                    |                                                          |
| <b>Q</b> Filter access scopes                                                                                                    |                                                          |
| <b>Customers</b><br>Includes personally identifiable inform<br>View or manage customers, customer<br>addresses, order history, and customer<br>groups | <pre>mation     write_customers     read_customers</pre> |
| Orders Includes personally identifiable information                                                                                                   | mation                                                   |
| View or manage orders, transactions, fulfillments, and abandoned checkouts                                                                            | <pre>write_orders vread_orders</pre>                     |
| Script tags                                                                                                    |                                                          |
| View or manage the JavaScript code in storefront or orders status pages                                                                               | <pre>write_script_tags v read_script_tags v</pre>        |

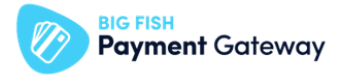

## 3. Telepítse az applikációnkat!

- Válassza ki App menüjében a "API credentials" opciót, majd
- Kattintson az "Access tokens" blokkban található "Install App" gombra

| App development > Teszt Bolt |                                     |                         |                             |
|------------------------------|-------------------------------------|-------------------------|-----------------------------|
| Overview                     | Configuration                       | API credentials         | App settings                |
| 기 credential                 | s                                   |                         |                             |
| Access toke                  | ens                                 |                         |                             |
| You d<br>instal              | lon't have any acces<br>I your app. | ss tokens yet. To get y | our Admin API access token, |
| Install app                  |                                     |                         |                             |

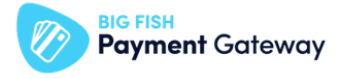

- Kattintson az "Install" gombra az App telepítéséhez

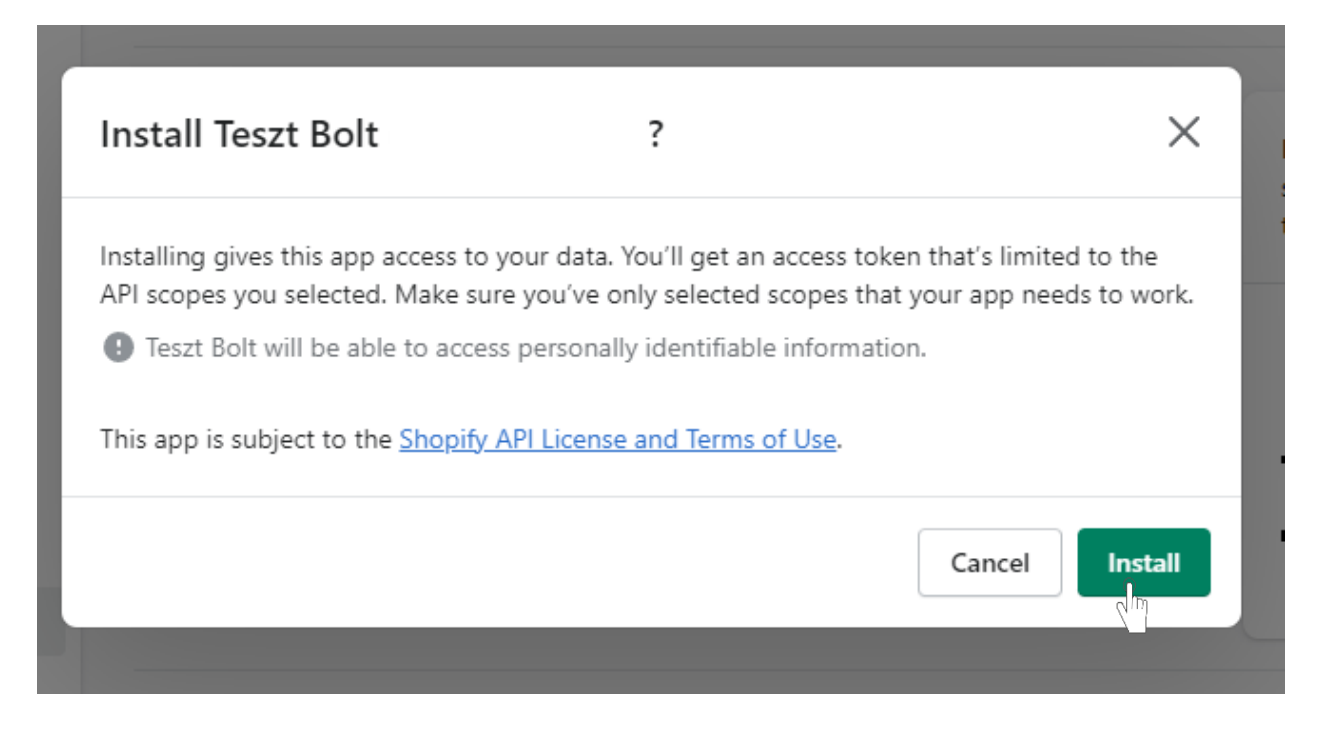

### 4. Továbbítsa részünkre az alábbi adatokat!

#### Admin API access token:

- Válassza ki az App menüjében az"API credentials" opciót, majd
- Másolja ki a "Admin API access token" blokkban következő adatot:
  - Admin API access token

#### Figyelem!

Az "Admin API access token" csak egyszer nézhető meg, másolható ki, így javasoljuk annak eltárolását!

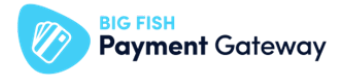

| Overview      | Configuration                                  | API credentials                                    | App settings                                        |
|---------------|------------------------------------------------|----------------------------------------------------|-----------------------------------------------------|
| PI credentia  | ls                                             |                                                    |                                                     |
|               |                                                |                                                    |                                                     |
| Admin AP      | l access token N                               | ew                                                 |                                                     |
| Use your ac   | cess token to request                          | t data from the <u>Admin</u>                       | API.                                                |
| I To p<br>onc | protect your data, you<br>e. Copy and save you | u'll only be able to rev<br>ur Admin API access to | eal your Admin API token<br>oken in a secure place. |
|               |                                                |                                                    |                                                     |
| •••••         | •••••                                          | •••••                                              | Reveal token once                                   |

### API key and secret key

- Válassza ki az App menüjében az "API credentials" opciót, majd
- Másolja ki a "API key and secret key" blokkban található következő adatokat:
  - API key
  - API secret key

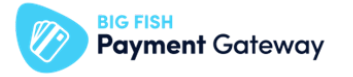

| API key             |                |          |
|---------------------|----------------|----------|
| 88de7053253be13f3a6 | 04e491fd02c018 | ۲<br>راس |
| API secret key      |                |          |
| 39ddd0432cfa7923671 | lfef0196bc8840 | ø 🗎      |

Shopify boltjának domain neve:

- Navigáljon a Settings főmenü Domains menüpontjába, majd
- Másolja ki a "Domain" szekcióból azon boltja URL-ét, ahol az appot használni fogják.

|               |                                               | Domains                                                                                                    |                                                     |
|---------------|-----------------------------------------------|----------------------------------------------------------------------------------------------------|-----------------------------------------------------|
| m             | Store details                                 |                                                                                                    |                                                     |
| 2<br>13<br>19 | Plan<br>Billing<br>Users and permissions      | Buy or connect a domain<br>Secure the perfect domain for your store that customers can trust and find easily<br>Shopify, or connect a domain you already purchased from a third-party like Goo<br>Buy new domain Connect existing domain | r. Buy a new domain from<br>gle Domains or GoDaddy. |
|               | Payments<br>Checkout<br>Shipping and delivery | Q Search domains                                                                                                    |                                                     |
| ×             | Taxes and duties                              | Domain                                                                                                    | Target                                              |
| 0             | Locations                                     | myshopify.com                                                                                                    |                                                     |
| <b>₩</b>      | Gift cards<br>Markets                         | Primary for Online Store<br>Change to a new myshopifs h domain                                                                                                    | Online Store                                        |
|               | Apps and sales channels                       |                                                                                                    |                                                     |
| ₽             | Domains                                       |                                                                                                    |                                                     |
|               | Customer events                               |                                                                                                    |                                                     |

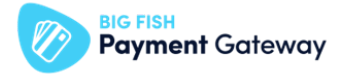

### Figyelem!

### A "myshopify.com" végződésü URL-t küldje el nekünk!

|    |                         | ← myshopify.com ⊙                                                                       |
|----|-------------------------|-----------------------------------------------------------------------------------------|
|    |                         | Managed by <b>Shopify</b>                                                               |
| m  | Store details           |                                                                                         |
| 4  | Plan                    |                                                                                         |
| \$ | Billing                 | Target and type                                                                         |
| 0  | Users and permissions   | Target<br>Online Store                                                                  |
| Ē  | Payments                | Domain type                                                                             |
| 2  | Checkout                | Primary domain                                                                          |
|    | Shipping and delivery   | Any change you make to this domain could impact how people find your store. Learn more. |
| ×  | Taxes and duties        |                                                                                         |
| 0  | Locations               |                                                                                         |
|    | Gift cards              |                                                                                         |
| ٩  | Markets                 |                                                                                         |
| =+ | Apps and sales channels |                                                                                         |
| ₽  | Domains                 |                                                                                         |